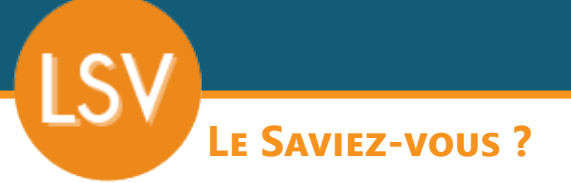

Parfois, il arrive que certains clients ne règlent pas leur(s) facture(s) dans les délais prévus. Pour vous permettre de les relancer facilement, Codial dispose d'une fonctionnalité de relances.

#### MENU RELANCES

codia

Pour accéder à l'outil de relances, allez dans le menu «Compta > Règlements > Relances». **Seules les factures impayées dont la date d'échéance est dépassée apparaissent.** 

|                                                                                                    | Re                     | lances          |            |            |           |      |    |                 |       |            |        |                            |                    |              |         |   |    |                             |           |          |          |
|----------------------------------------------------------------------------------------------------|------------------------|-----------------|------------|------------|-----------|------|----|-----------------|-------|------------|--------|----------------------------|--------------------|--------------|---------|---|----|-----------------------------|-----------|----------|----------|
|                                                                                                    |                        |                 |            | Ager       | nce COD   | DIAL |    |                 | -     |            |        |                            |                    |              |         |   |    |                             |           | =        |          |
| Incrémentation des relances                                                                        |                        |                 |            |            |           |      |    |                 |       |            |        |                            |                    |              |         |   |    | Sortie                      |           | -        |          |
| Jo                                                                                                 | Jours de dépassement 0 |                 |            |            |           |      |    |                 |       |            |        | Imprimante     Relevés dus |                    |              |         |   |    |                             |           |          |          |
| CI                                                                                                 | ent                    | Code Non        | n du tiers |            |           |      |    | Q 🗙 Incrémenter |       |            |        |                            |                    |              |         |   |    |                             | C Fax     | Relances | *        |
| Copie de facture Relance Niveau 1 Relance Niveau 2 Relance Niveau 3 Masquer les avoirs Masquer les |                        |                 |            |            |           |      |    |                 |       |            |        | mptes                      |                    |              |         |   |    |                             |           |          |          |
| Clients à relancer                                                                                 |                        |                 |            |            |           |      |    |                 |       |            |        |                            |                    |              |         |   |    | Total à relancer 933,46 👁 🕺 | 8 🗶 € III | Imprimer | \$       |
| Cod                                                                                                | e 👷 Affilié            | Nom             |            | Date Fac.  |           |      |    |                 |       | Echéance   | Ech. R | gimt. 💊 N                  | I-1 <sub>0</sub> R | Relancé le 👷 | Info Ré |   | ۰. |                             |           |          | ຸ 🖻      |
| DAN                                                                                                | 1 DAN01                | DANERE FLORENCE |            | 24/11/2023 | COD_F1023 |      | PC | 253,06          | 253,0 | 24/11/2023 | 🛅 Div  | rers                       |                    |              |         |   | -  |                             |           |          | <b>A</b> |
| INT01                                                                                              | INT01                  | NTEL            |            | 08/02/2024 | COD_F1026 |      | PC | 680,40          | 680,4 | 08/02/2024 | 🛅 Ch   | èque                       |                    |              | ٠       |   |    |                             |           |          |          |
|                                                                                                    |                        |                 |            |            |           |      |    |                 |       |            |        |                            |                    |              |         |   |    |                             |           |          | -        |
|                                                                                                    |                        |                 |            |            |           |      |    |                 |       |            |        |                            | -                  |              |         | - | _  |                             |           |          | _        |
|                                                                                                    |                        |                 |            | 1          |           | -    | -  |                 |       | -          |        |                            |                    |              |         | - |    |                             |           |          |          |

Il existe 3 niveaux de relance. Pour chacune, vous pouvez paramétrer le courrier et choisir de joindre ou non une copie de la facture.

### PARAMÉTRAGE DES COURRIERS DE RELANCE

Cliquer sur l'icône pour ouvrir l'éditeur de texte. Allez dans l'onglet «Document» et dans le tableau du bas, sélectionnez le courrier à modifier (relance 1, 2 ou 3).

Pour chaque niveau, rédigez votre texte et faites glisser les champs de fusion pour afficher les informations dynamiques (nom client, n° facture, reste à facturer...).

| V18 - 18.00R03_240704 - SOUS CONTRAT - 1 utilisateur(s) connecté(s) |                                                                                                 |                                                                                                 | - 0 ×             |
|---------------------------------------------------------------------|-------------------------------------------------------------------------------------------------|-------------------------------------------------------------------------------------------------|-------------------|
|                                                                     |                                                                                                 | Imprimer                                                                                        | J                 |
| 🗡 🖬 📅                                                               |                                                                                                 |                                                                                                 | ſ                 |
| Détail Document                                                     |                                                                                                 |                                                                                                 |                   |
| Client Utiliser les entetes et pieds                                | e page de l'agence                                                                              |                                                                                                 | • √               |
| → Divers<br>→ Eacture S Accuel Insetti                              | Mise en page Affichage                                                                          |                                                                                                 |                   |
| Code                                                                | Imprimer Atal 14 A* A* Aa *                                                                     | 문 / 영 / 전 제 이 ORechercher                                                                       |                   |
| Genre Ouvrir                                                        | Exporter                                                                                        | AaBbCcDdi AaBbCcDdi AaBbCcDdi AaBbCcDdi AaBbCcDdi •                                             |                   |
| Nom Enregistrer                                                     | Coller                                                                                          | Pied de page En-tête Normal Sans interi F Activer la correctio                                  | in orthographique |
| Adresse2 Document                                                   | Export Presse-papiers Police                                                                    | Paragraphe Style Mod                                                                            | fication          |
| Code postal                                                         | 1     📮     1     2     3     4     6     6     7                                               | 8     9     10     11     12     13     14     15     16     17     18     19                   |                   |
| Total                                                               |                                                                                                 | <client.genre> <client.nom><br/><client.adresse2></client.adresse2></client.nom></client.genre> |                   |
| Date 3                                                              |                                                                                                 | <client adresse1=""></client>                                                                   |                   |
| Dateech     Gonth                                                   |                                                                                                 | Schent Core Schent Ailles                                                                       |                   |
| CODE PAYS DE LIVRAISON                                              |                                                                                                 |                                                                                                 |                   |
| Numéro local par rapport à l'agence                                 | Code Client: <client.code><br/>Tel: <client.tel></client.tel></client.code>                     |                                                                                                 |                   |
| Numéro local à afficher                                             |                                                                                                 | <cod_agence.ville>, le &lt;<u>SYSTEME.DATE</u>&gt;</cod_agence.ville>                           |                   |
| Facture : reste à facturer                                          |                                                                                                 |                                                                                                 |                   |
| → Agence                                                            | A l'attention du service comptabilite,                                                          |                                                                                                 |                   |
| > Contact                                                           | Nous vous adressons ci-joint la copie de<br><eacture date="">, maloré nos relances no</eacture> | notre facture N° <facture.numerolocal aff=""> du</facture.numerolocal>                          |                   |
| >- A FP_LOGAL                                                       | mettons en demeure de nous faire parvenir la                                                    | totalité de la somme sous quarante huit heures.                                                 |                   |
| 10                                                                  | Ositila servera da d                                                                            |                                                                                                 |                   |
|                                                                     |                                                                                                 | OM MONETAIRE> T.T.C                                                                             |                   |
|                                                                     |                                                                                                 |                                                                                                 | _                 |
|                                                                     | A défaut, nous nous verrons dans l'obligation o                                                 | de procéder au recouvrement de cette somme par VOIE.                                            |                   |
| 13                                                                  | JUDICIAIRE, AVEC TOUS LES FRAIS A VOT<br>Nous refusons à croire que nous devrons avoi           | RE CHARGE sans aucun préavis de notre part.<br>r recours à une telle mesure.                    |                   |
| 14                                                                  | Nous vous prions d'agréer, Madame, Monsieur                                                     | r, l'expression de nos sentiments distingués.                                                   |                   |
| =                                                                   | La Comptabilité                                                                                 |                                                                                                 |                   |
|                                                                     | La companine                                                                                    |                                                                                                 |                   |
| 15                                                                  |                                                                                                 |                                                                                                 |                   |
|                                                                     |                                                                                                 |                                                                                                 |                   |
| Documents                                                           |                                                                                                 |                                                                                                 |                   |
| Titre                                                               |                                                                                                 | Description                                                                                     |                   |
| RELANCE1 Relance N*1                                                |                                                                                                 | Document type pour les relances niveau 1                                                        | <b>≜</b>          |
| RELANCE2 Relance N°2                                                |                                                                                                 | Document type pour les relances niveau 2                                                        |                   |
| RELANCE3 Relance N°3                                                |                                                                                                 | Document type pour les relances niveau 3                                                        |                   |

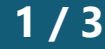

.OGICIE

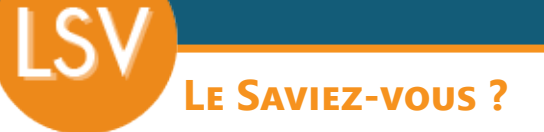

Vous pouvez choisir de joindre la copie de la facture au courrier en cochant simplement les cases adéquates.

En France, pour être valide juridiquement une relance de niveau 3 doit contenir une copie de la facture. Si vous décochez la case, un message vous le précisera.

| Sortie<br>Genail<br>Fax<br>Sortie<br>Relevés dus<br>Relevés dus<br>Relevés dus<br>Relevés dus |
|-----------------------------------------------------------------------------------------------|
| Sortie<br>© Imprimante<br>© Email<br>© Fax<br>Relevés dus 🍅<br>Relances                       |
| C Email<br>C Fax<br>Relances                                                                  |
| 🗆 Fax Relances 🔅                                                                              |
|                                                                                               |
|                                                                                               |
| 🕯 💂 🗧 🔢 🛛 Imprimer 🔅                                                                          |
| , η                                                                                           |
|                                                                                               |
|                                                                                               |
|                                                                                               |
|                                                                                               |

#### **ENVOYER UNE RELANCE**

L'utilitaire «**Incrémentation de relances**» permet d'incrémenter automatiquement de 1 le niveau de relance en fonction du nombre de jours de dépassement (de la date d'échéance ou de la date de la dernière relance) pour un client précis ou l'ensemble des clients.

Par exemple, toutes mes factures dont la date d'échéance ou de relance est supérieure à 45j, passeront automatiquement au niveau de relance suivant. Si elles n'ont pas encore de relance, elles passeront au niveau 1. Si elles sont au niveau 1, elles passeront à 2. Si elles sont à 2, elles passeront au niveau 3. Si elles sont au niveau 3, elles resteront au niveau 3.

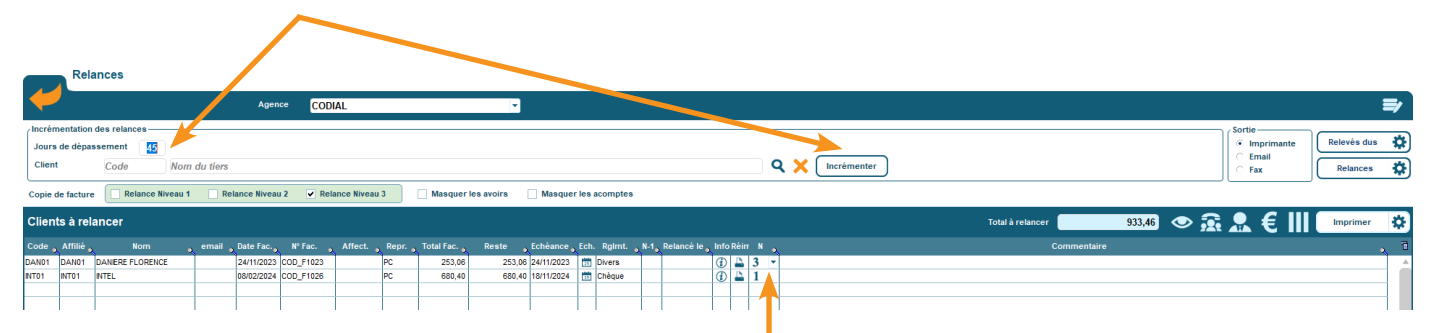

Je peux aussi indiquer individuellement le niveau de relance directement dans le tableau.

Lorsque j'ai indiqué mes niveaux de relance, j'ai 2 options :

- Envoyer un relevé dans le cas où il y aurait plusieurs factures pour un même client.
- Envoyer une lettre de relance avec ou sans la copie de la facture.

Je peux choisir de le faire **individuellement** en cliquant sur l'imprimante dans la ligne de tableau ou de **manière groupée** en cliquant sur les boutons d'impression en haut à droite.

Lorsque les relances ont été imprimées (imprimante, email ou fax), la colonne «Relancé le» se renseigne avec la date du jour.

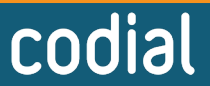

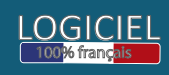

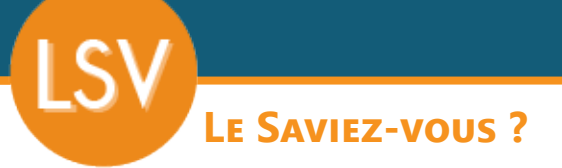

# SUIVRE LES RELANCES

Plusieurs actions sont disponibles pour suivre et gérer les relances :

Directement sur chaque ligne du tableau :

- Réimprimer la relance en cliquant sur l'imprimante dans la ligne du tableau.
- Accéder à l'historique des étapes de relance en cliquant sur le ①

| Date 💊     | Heure 🖕 |                             | , Utilisateur  |  |  |  |  |  |  |  |  |  |  |
|------------|---------|-----------------------------|----------------|--|--|--|--|--|--|--|--|--|--|
| 22/11/2024 | 15:17   | Relance niveau 2 (Courrier) | CASSELEUX Pasc |  |  |  |  |  |  |  |  |  |  |
| 22/11/2024 | 15:03   | Relance niveau 1 (Courrier) | CASSELEUX Pasc |  |  |  |  |  |  |  |  |  |  |

Dans le menu du tableau :

Relance

- Ouvrir la facture pour voir son détail.
- Ouvrir la fiche client pour l'appeler.
- Ouvrir le centre d'actions pour appeler le client et enregistrer les échanges.
- Enregistrer directement un règlement.
- Imprimer le tableau des relances.

| 4                                                                                                    |         |                  |         | Agen       | ce COD    | IAL |       |              | ~      |            |            |       |            |          |          |   | ₹           | ſ |
|----------------------------------------------------------------------------------------------------|---------|------------------|---------|------------|-----------|-----|-------|--------------|--------|------------|------------|-------|------------|----------|----------|---|-------------|---|
| Incrémentation des relances Jours de dépassement  Citent Code Nom du tiers Q X Incrémenter                                                                      |         |                  |         |            |           |     |       |              |        |            |            |       | r Sortio   | 9        |          |   |             |   |
| Copie de facture Releance Riveau 1 Relance Riveau 2 Relance Riveau 3 Masquer les acomptes Clients à relancer Total à relancer Total à relancer Total à relancer |         |                  |         |            |           |     |       |              |        |            |            |       |            |          |          |   |             |   |
| Code                                                                                                    | Affilié |                  | email , | Date Fac.  |           |     | Repr. | Total Fac. 💊 |        |            | Ech. Rgimt | . N-1 | Relancé le | 🔒 Info R | éin N    | • | Commentaire | à |
| DAN01                                                                                                    | DAN01   | DANIERE FLORENCE |         | 24/11/2023 | COD_F1023 |     | PC    | 253,06       | 253,06 | 24/11/2023 | Divers     | 3     | 22/11/2024 |          | <u> </u> | - |             | A |
| INT01                                                                                                    | INT01   | NTEL             |         | 08/02/2024 | COD_F1026 |     | PC    | 680,40       | 680,40 | 18/11/2024 | 🛗 Chèque   | 2     | 22/11/2024 | ٢        | <u> </u> |   |             |   |
|                                                                                                    |         |                  |         |            |           |     |       |              |        |            |            |       |            |          |          |   |             |   |

Lorsqu'une facture est réglée, elle disparaît automatiquement.

# **ET POUR UN CLIENT PRÉCIS ?**

Si je souhaite suivre les impayés pour un client précis, il me suffit d'ouvrir sa fiche client et d'ouvrir l'écran des règlements grâce à l'icône €.

| Règ                                              | lement client                                 | MR INTEL (II                                | NT01)          |                                        |                            |               |               |            |                   |             |         |      |               |                 |             |              |   |
|--------------------------------------------------|-----------------------------------------------|---------------------------------------------|----------------|----------------------------------------|----------------------------|---------------|---------------|------------|-------------------|-------------|---------|------|---------------|-----------------|-------------|--------------|---|
| ۲ 🖊                                              | lontant TTC de facture<br>TC mémorisé dans le | e différent du monti<br>sulvi de règlement. | int Date dépas | l'échéance Retenue de<br>sée. garantie | Délégation de<br>paiement. |               |               |            |                   |             |         | R    | IB / IBAN     | Relevé          | \$          | Relevé dû    | æ |
| Agence CODIAL                                    |                                               | •                                           |                |                                        |                            |               |               |            |                   |             |         | Av   | oir de caisse | · [             | 0,00        |              |   |
| Non réglées                                      | Réglées I                                     | listorique règle                            | ements         | Acomptes non réglés                    | Acomptes                   |               |               |            |                   |             |         |      |               |                 |             |              |   |
| Echéances                                        | non soldées                                   |                                             |                |                                        |                            |               |               |            |                   |             |         |      | N             | érifie montant  | Imprimer    | *            |   |
| Nº facture                                       | 🖕 Date facture 🖕                              | Date échéanc <sub>e</sub>                   |                |                                        |                            |               | Moi           | ontant     |                   |             | Reste   | T. R | Règleme       | nt S Type       | N Relancé   | le 🔥 Acompte |   |
| <ul> <li>COD_F1026</li> <li>COD_F1027</li> </ul> | 08/02/2024                                    | 18/11/2024                                  |                |                                        |                            |               |               |            |                   | 680,4       | 0 680,4 |      |               | 00 Chèque       | 2 22/11/202 | 4 0,0        | 0 |
| 000_11021                                        | 22/11/2024                                    | 22/11/2024                                  |                |                                        |                            |               |               |            |                   | 240,0       | 240,1   |      |               | ,oo Clonedae    |             | 0,0          | 4 |
|                                                  |                                               |                                             |                |                                        |                            |               |               |            |                   |             |         |      |               |                 |             |              | - |
|                                                  |                                               |                                             |                |                                        |                            |               |               |            |                   |             |         |      |               |                 |             |              |   |
|                                                  |                                               |                                             |                |                                        |                            |               |               |            |                   |             |         |      |               |                 |             | _            | - |
|                                                  |                                               |                                             |                |                                        |                            |               |               |            |                   |             |         |      |               |                 |             |              |   |
|                                                  |                                               |                                             |                |                                        |                            |               |               |            |                   |             |         |      |               |                 |             | _            | - |
|                                                  |                                               |                                             |                |                                        |                            |               |               |            |                   |             |         |      |               |                 |             |              |   |
|                                                  |                                               |                                             |                |                                        |                            |               |               |            |                   |             |         |      |               |                 |             | _            | - |
|                                                  |                                               |                                             |                |                                        |                            |               |               |            |                   |             |         |      |               |                 |             |              |   |
|                                                  |                                               |                                             |                |                                        |                            |               |               |            |                   |             |         |      |               |                 |             | _            | - |
|                                                  |                                               |                                             |                |                                        |                            |               |               |            |                   |             |         |      |               |                 |             |              |   |
|                                                  |                                               |                                             |                |                                        |                            |               |               |            |                   |             |         |      |               |                 |             |              |   |
|                                                  |                                               |                                             |                |                                        |                            |               |               |            |                   |             |         |      |               |                 |             |              | - |
|                                                  |                                               |                                             |                |                                        |                            |               |               |            |                   |             |         |      |               |                 |             |              |   |
|                                                  |                                               |                                             |                |                                        |                            |               |               |            |                   |             |         |      |               |                 |             |              | - |
|                                                  |                                               |                                             |                |                                        |                            |               |               |            |                   |             |         |      |               |                 |             |              |   |
|                                                  |                                               |                                             |                |                                        |                            |               |               |            |                   |             |         |      |               |                 |             |              |   |
| Commentaire                                      |                                               |                                             |                |                                        |                            |               |               |            |                   |             |         |      |               |                 |             | C            | 3 |
| Détail du règlem                                 | ent                                           | Cot A                                       | into facturo   |                                        |                            |               |               |            |                   |             |         | -    | _             |                 | _           |              | 5 |
| Montant réglé                                    | 0                                             | 00 le 27/11                                 |                | ar 🔍                                   |                            | Date du proch | ain règlement | <b>CON</b> |                   |             |         |      |               |                 |             | - ^ `        | • |
| Paiements a                                      | ssociés à la fa                               | acture sélect                               | ionnée         |                                        |                            | 00 (7 00)     |               | 3          | <br>              | <br>        |         | _    |               |                 |             |              |   |
|                                                  | Montant TTC                                   |                                             |                | Type de remise                         |                            |               | Date          |            | Etat de la remise | Date remise |         |      | Numi          | ro de la remise |             |              |   |
|                                                  |                                               |                                             |                |                                        |                            |               |               |            |                   |             |         |      |               |                 |             |              | 4 |
|                                                  |                                               |                                             |                |                                        |                            |               |               |            |                   |             |         |      |               |                 |             |              | - |
|                                                  |                                               |                                             |                |                                        |                            |               |               |            |                   |             |         |      |               |                 |             |              |   |

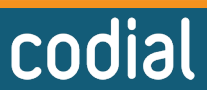

logiciei